## Creating a ComplianceWire Account

**Purpose**: This document will assist you in requesting an account with ComplianceWire, one of the FDA's two learning management systems.

- 1. Navigate to https://www.compliancewire.com/Secure/custom/FDAORAOTEDSelfReg.asp
- 2. The following screen will appear:

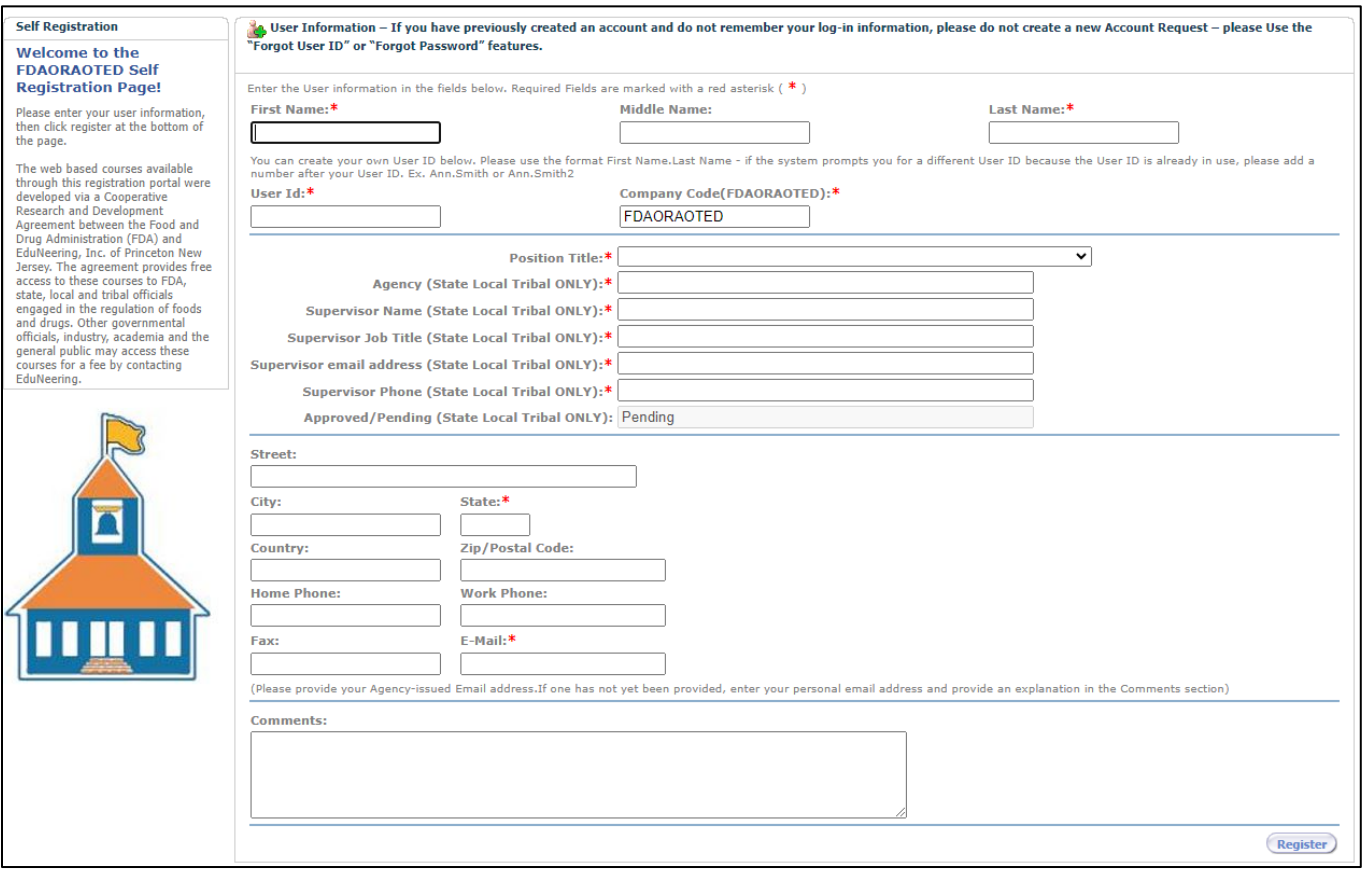

- 3. You will need to Enter the User information in the fields. Required Fields are marked with a red asterisk (\*).
  - a. First Name
  - b. Last Name
  - c. UserID: You can create your own User ID. Please use the format FirstName.LastName if the system prompts you for a different User ID because the User ID is already in use, please add a number after your User ID. Ex. Ann.Smith or Ann.Smith2
  - d. Company Code: Use FDAORAOTED
  - e. Position Title: From the drop down menu, select a job title that most closely matches your own.
  - f. Agency
  - g. Supervisor Name
  - h. Supervisor Job Title
  - i. Supervisor Email Address
  - j. Supervisor Phone
  - k. Approved/Pending: This will be pre-filled.
  - I. State
  - m. Email Address.

Office of Local and Regional Health 12/18/2023

- 4. Click "Register" at the bottom of the form. Depending on your computer settings, you may need to scroll down to see this.
- 5. See a sample of a completed form below:

| ter the oser information in the | fields below, Required Fields are marke | d with a red asterisk ( 🅈 )                                   |                                                                                                    |
|---------------------------------|-----------------------------------------|---------------------------------------------------------------|----------------------------------------------------------------------------------------------------|
| irst Name:*                     |                                         | Middle Name:                                                  | Last Name:*                                                                                                 |
| lohn                            | ]                                       |                                                               | Smith                                                                                                    |
| ou can create your own User ID  | below. Please use the format First Nam  | e.Last Name - if the system prompts you for a different User  | ID because the User ID is already in use, please add a number after your User ID. Ex. Ann.Smith or Ann.Smit |
| ser Id:*                        |                                         | Company Code(FDAORAOTED):*                                    |                                                                                                    |
| lohn.Smith2                     | ]                                       | FDAORAOTED                                                    |                                                                                                    |
|                                 | Position Title:* Public                 | Health Inspector                                              | ~~~~~~~~~~~~~~~~~~~~~~~~~~~~~~~~~~~~~~                                                                      |
| Agency (S                       | State Local Tribal ONLY):* Marlb        | prough Board of Health                                        |                                                                                                    |
| Supervisor Name (S              | State Local Tribal ONLY):* James        | s Smith                                                       |                                                                                                    |
| Supervisor Job Title (S         | State Local Tribal ONLY):* Health       | Director                                                      |                                                                                                    |
| upervisor email address (S      | State Local Tribal ONLY):* James        | s.Smith@test.gov                                              |                                                                                                    |
| Supervisor Phone (S             | State Local Tribal ONLY):* 555-5        | 55-5555                                                       |                                                                                                    |
| Approved/Pending                | (State Local Tribal ONLY): Pendi        | ng                                                            |                                                                                                    |
| reet:                           |                                         |                                                               |                                                                                                    |
| ity:                            | State:*                                 |                                                               |                                                                                                    |
|                                 | MA                                      |                                                               |                                                                                                    |
| ountry:                         | Zip/Postal Code:                        | _                                                             |                                                                                                    |
|                                 |                                         |                                                               |                                                                                                    |
| ome Phone:                      | Work Phone:                             | -                                                             |                                                                                                    |
|                                 |                                         | ]                                                             |                                                                                                    |
| ax:                             | E-Mail:*                                | -                                                             |                                                                                                    |
|                                 | john.smith@test.gov                     | J                                                             |                                                                                                    |
| lease provide your Agency-issu  | ed Email address.If one has not yet bee | en provided, enter your personal email address and provide ar | n explanation in the Comments section)                                                                      |
| omments:                        |                                         |                                                               |                                                                                                    |
|                                 |                                         |                                                               |                                                                                                    |
|                                 |                                         |                                                               |                                                                                                    |
|                                 |                                         |                                                               |                                                                                                    |

6. You will receive a confirmation email upon submitting your registration request. Please note, it could take up to 10 business days for your account to be created.

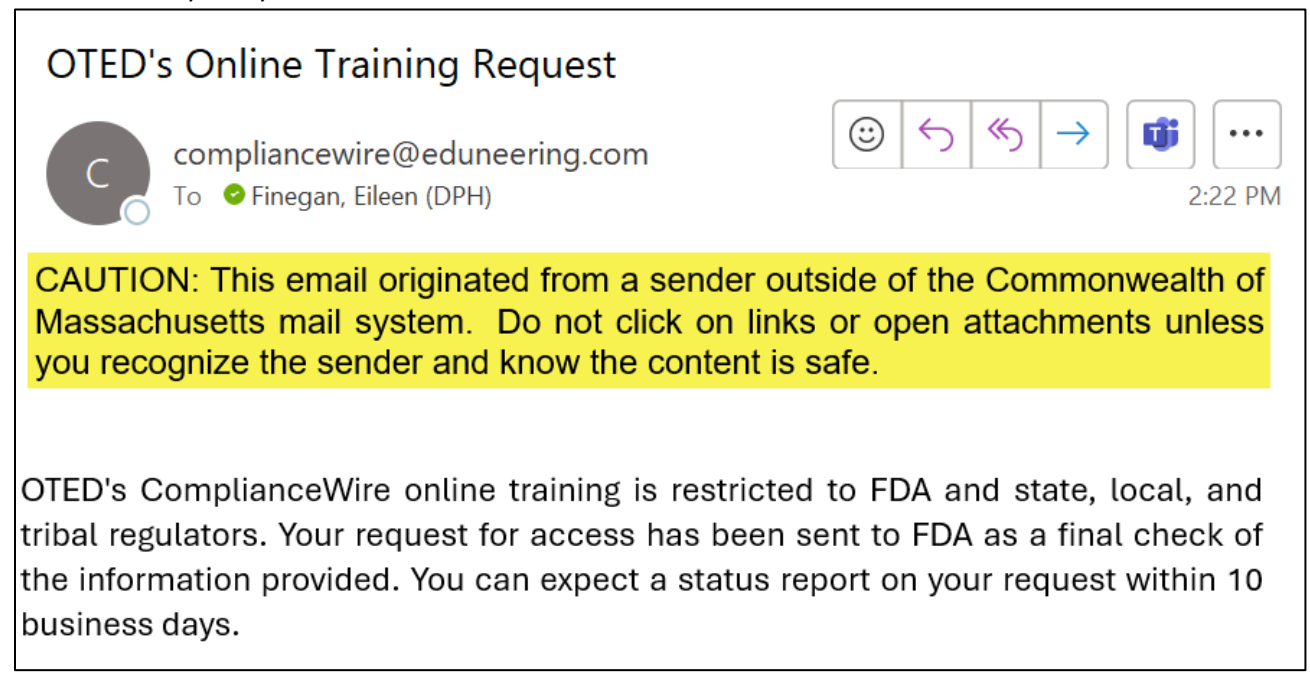

7. You will receive an email once your account has been approved. If you do not hear back within 10 business days, please reach out to the FDA help desk at <a href="mailto:appsdesk@fda.hhs.gov">appsdesk@fda.hhs.gov</a>

| OTED's Online Training Request                                                                                                    |  |         |             |               |                     |          |              |  |  |  |  |
|----------------------------------------------------------------------------------------------------|--|---------|-------------|---------------|---------------------|----------|--------------|--|--|--|--|
| ComplianceWire@Eduneering.com<br>To Stanziano-Saeger, Katrina (DPH)<br>i Follow up. Start by Wednesday, November 15, 2023. Due by Wednesday, November 15, 2023.                                                                                                    |  | ← Reply | ≪ Reply All | $\rightarrow$ | Forward<br>Wed 11/8 | /2023 10 | •••<br>09 AM |  |  |  |  |
| CAUTION: This email originated from a sender outside of the Commonwealth of Massachusetts mail system. Do not click on links or open attachments<br>unless you recognize the sender and know the content is safe.                                                                                                    |  |         |             |               |                     |          |              |  |  |  |  |
| Congratulations, FDA ORA's Office of Training, Education and Development (OTED) reviewed the information you submitted and qualified you for admittance to OTED's<br>pnline courses in ComplianceWire To log on, use the user ID you submitted previously along with: Temporary Password: eaizibin Company Code: FDAORAOTED You may<br>access training at the following address: <a href="http://www.ComplianceWire.com/partners/fdaoraoted/">http://www.ComplianceWire.com/partners/fdaoraoted/</a> If you have any further questions, please email <a href="https://www.ComplianceWire.com/partners/fdaoraoted/">https://www.ComplianceWire.com/partners/fdaoraoted/</a> If you have any further questions, please email <a href="https://www.complianceWire.com/partners/fdaoraoted/">https://www.complianceWire.com/partners/fdaoraoted/</a> If you have any further questions, please email <a href="https://www.complianceWire.com/partners/fdaoraoted/">https://www.complianceWire.com/partners/fdaoraoted/</a> If you have any further questions, please email <a href="https://www.complianceWire.com/partners/fdaoraoted/">https://www.complianceWire.com/partners/fdaoraoted/</a> If you have any further questions, please email <a href="https://www.complianceWire.com/partners/fdaoraoted/">https://www.complianceWire.com/partners/fdaoraoted/</a> If you have any further questions, please email <a href="https://www.complianceWire.com/partners/fdaoraoted/">https://www.complianceWire.com/partners/fdaoraoted/</a> If you have any further questions, please email <a href="https://www.complianceWire.com/partners/fdaoraoted/">https://www.complianceWire.com/partners/fdaoraoted/</a> If you have any further questions, please email <a href="https://www.complianceWire.com/partners/fdaoraoted/">https://www.complianceWire.com/partners/fdaoraoted/</a> If you have any further questions, please email <a href="https://www.complianceWire.com/partners/fdaoraoted/">https://www.complianceWire.com/partners/fdaoraoted/</a> If you have any further complianceWire.com/partners/fdaoraoted/ If |  |         |             |               |                     |          |              |  |  |  |  |